# HOW TO GUIDE

# **OPTIMIZE** in energyPRO

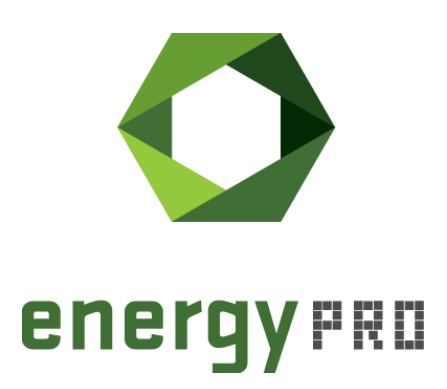

#### Preface

energyPRO is a Windows-based modeling software package for combined techno-economic analysis and optimisation of complex energy projects with a combined supply of electricity and thermal energy from multiple different energy producing units.

The unique programming in energyPRO optimises the operations of the plant including energy storage (heat, fuel, cold and electrical storages) against technical and financial parameters to provide a detailed specification for the provision of the defined energy demands, including heating, cooling and electricity use.

energyPRO also provides the user with a detailed financial plan in a standard format accepted by international banks and funding institutions. The software enables the user to calculate and produce a report for the emissions by the proposed project.

energyPRO is very user-friendly and is the most advanced and flexible software package for making a combined technical and economic analysis of multi-dimensional energy projects.

For further information concerning the applications of energyPRO please visit <u>www.emd.dk</u>.

### **Terms of application**

EMD has made every attempt to ensure the accuracy and reliability of the information provided in this Guide. However, the information is provided "as is" without warranty of any kind. EMD does not accept any responsibility or liability for the accuracy, content, completeness, legality, or reliability of the information contained in this Guide.

No warranties, promises and/or representations of any kind, expressed or implied, are given as to the nature, standard, accuracy or otherwise of the information provided in this Guide nor to the suitability or otherwise of the information to your particular circumstances. In no event shall EMD be liable for any loss or damage of whatever nature (direct, indirect, consequential, or other) whether arising in contract, tort or otherwise, which may arise as a result of your use of (or inability to use) this Guide, or from your use of (or fail-ure to use) the information in this Guide.

EMD International A/S, November 23

## Content

| 1.                             | Introduction                                                                           | . 4                    |
|--------------------------------|----------------------------------------------------------------------------------------|------------------------|
| 2.                             | OPTIMIZE window                                                                        | . 4                    |
| 3.                             | Reports                                                                                | 5                      |
| 4.<br>4.1<br>4.2<br>4.3<br>4.4 | Methods<br>Annuity<br>Upper value<br>Optimization period<br>Part load and minimum load | 6<br>. 6<br>. 7<br>. 7 |
| 5.                             | Limitations                                                                            | . 7                    |

## **1. Introduction**

With the OPTIMIZE module in energyPRO, you can make a sizing optimization of any new energy conversion unit or storage you would like include in your model.

Intuitive user interface where you select the assets, planning period, specific investments, expected lifetime and interest rate.

Based on the inputs energyPRO calculates an annuity cost. This annuity cost is connected to the size of the asset and energyPRO will find the optimal size and operation based on the annuity cost, operational cost and income and technical conditions such as demands and transmission restrictions.

## 2. OPTIMIZE window

When having a valid OPTIMIZE license, you can access the OPTIMIZE form in the toolbar. Beside having a valid OPTIMIZE license, you shall use the MILP solver.

| <u>F</u> ile | <u>e</u> n | ergy | PRO | setup | Pro | ject | setup | Ţo | ols | <u>W</u> in | dow | <u>L</u> icense | e <u>H</u> elp |
|--------------|------------|------|-----|-------|-----|------|-------|----|-----|-------------|-----|-----------------|----------------|
| 0            | P          | Þ    | ۳   | þ     | ß   |      | ¢     | ?  |     | TS          | R   | °g 💽            |                |
|              |            |      |     |       |     |      |       |    |     |             |     |                 |                |

When clicking on OPTIMIZE the OPTIMIZE window appears.

|                                                                                 |                                                                              |                                                                                                  |                                       |                                  |                                               |                   |                             | - • × |
|---------------------------------------------------------------------------------|------------------------------------------------------------------------------|--------------------------------------------------------------------------------------------------|---------------------------------------|----------------------------------|-----------------------------------------------|-------------------|-----------------------------|-------|
| Year used for optimizing<br>Interest rate used for a<br>Select elements to be o | g<br>annuity<br>optimized                                                    | 01-2019 - 12-2019 v<br>4,0 %<br>Solar photovoltaic;Heat ¢ v                                      | Thermal store                         | ~                                |                                               |                   | 6                           |       |
| Туре                                                                            | Name                                                                         | Energy type                                                                                      | Upper                                 | value                            | Specific investment                           | Expected lifetime | Calculated optimal capacity |       |
| Conversion unit                                                                 | Solar photovoltaic                                                           | Electric production                                                                              | 8                                     | MW                               | 700.000 EUR/MW                                | 15 years          | 2,281 MW                    |       |
| Conversion unit                                                                 | Heat pump                                                                    | Electric consumption                                                                             | 2                                     | MW                               | 2.700.000 EUR/MW                              | 15 years          | 1,009 MW                    |       |
| Storage                                                                         | Thermal store                                                                | Heat                                                                                             | 10.000                                | m³                               | 300 EUR/m <sup>3</sup>                        | 15 years          | 210,213 m <sup>3</sup>      |       |
| Calculate optimal capacities                                                    | The assets will be opti<br>the conversion units w<br>the optimization period | mized without considering minimum<br>ill be able to partload down to zerc<br>d is set to a year. | load or partload<br>b using the maxim | power curves<br>ium load efficie | . It is assumed that<br>encies. The length of |                   |                             |       |
|                                                                                 | See the result of the c<br>reports and production                            | alculation by selecting the Print but<br>n graphic                                               | tton. For the ope                     | rational result                  | s select any of the                           |                   |                             |       |

You start by defining the year used for the sizing optimization. When being in DESIGN, this will be equal to your planning period. If you are in FINANCE or ACCOUNTS and your planning period is more years, you can select which year to use for the optimization. If you have development in demand, prices, etc. the result of the sizing optimization might change depending on which year you select.

The interest rate is used for the calculation of the annuity, see section 4.1 .

Next, you select the elements you would like to optimize the size of. You can either select energy conversion units or storage units and you can select multiple elements.

The selected elements appear in the table. In the column **Energy type**, you select between the different energy types the energy conversion unit is consuming or producing.

In the **Upper value** column, you specify the largest possible capacity of the given energy type when calculating the optimal size. For storages the value is not used. Here, you can have an optimal storage larger than the value set in the upper value column.

The **Specific investment** contains the investment per MW, kW, m3 or whatever measuring unit the energy type is specified in.

In the **expected lifetime** column, you set the expected lifetime of the element. Together with the specific investment and interest rate this is used for calculating the annuity, see section 4.1.

When having set the inputs, you press the "Calculate Optimal capacities" button. energyPRO makes an annual calculation, where the annuities of the selected elements are included.

The calculated values will appear in the Calculated optimal capacity column.

This can be an iterative process. Maybe the specific investment can be more precise, when knowing in which range the optimal capacity is.

Maybe you will need to extend the Max. solution time in the MILP settings, if you have warning that the solution time has been exceeded. With an optimization period of a year the calculation will take longer time.

## 3. Reports

Selecting the Report button will reveal a report with a summary of the inputs and the calculated capacities and corresponding investments.

Finally, a summary table with operational income and cost together with the annuities presents the operational income.

|                                                                                                    |                                                                                                    |                                                                      |                                                            |                                                     | chergyr                                                                              | NO 4.9.01                                           |
|----------------------------------------------------------------------------------------------------|----------------------------------------------------------------------------------------------------|----------------------------------------------------------------------|------------------------------------------------------------|-----------------------------------------------------|--------------------------------------------------------------------------------------|-----------------------------------------------------|
| kPV& Storage for                                                                                                    | sizing optimization.e                                                                                        | pp                                                                   |                                                            |                                                     | PhotostPa<br>02-11-2<br>Licensed of<br>EMD In                                        | 99<br>2023 19:20:48 /<br>997:<br>nternational A/    |
|                                                                                                    |                                                                                                    |                                                                      |                                                            |                                                     | Niels J                                                                              | lernes Vej 10                                       |
|                                                                                                    |                                                                                                    |                                                                      |                                                            |                                                     | +45 69                                                                               | 16 4850                                             |
|                                                                                                    |                                                                                                    |                                                                      |                                                            |                                                     |                                                                                      |                                                     |
| TIMIZE                                                                                                    |                                                                                                    |                                                                      |                                                            |                                                     |                                                                                      |                                                     |
|                                                                                                    |                                                                                                    |                                                                      |                                                            |                                                     |                                                                                      |                                                     |
| nputs                                                                                                    |                                                                                                    |                                                                      |                                                            |                                                     |                                                                                      |                                                     |
| <b>'nputs</b><br>Year used for optimizin                                                                                                    | ıg: 01-2019 - 12-2019<br>nnuity: 4%                                                                          |                                                                      |                                                            |                                                     |                                                                                      |                                                     |
| <b>'nputs</b><br>'ear used for optimizir.<br>nterest rate used for ar                                                                                                    | ıg: 01-2019 - 12-2019<br>nnuity: 4%                                                                          |                                                                      |                                                            |                                                     |                                                                                      |                                                     |
| nputs<br>/ear used for optimizir<br>nterest rate used for ar<br>Type                                                                                                    | ng: 01-2019 - 12-2019<br>nnuity: 4%                                                                          | En                                                                   | iergy type                                                 | Uppervalue                                          | Specific investment Exp                                                              | pected lifetime                                     |
| Apputs<br>(ear used for optimizin<br>nterest rate used for an<br>Type<br>Conversion unit                                                                                 | ng: 01-2019 - 12-2019<br>nnuity: 4%<br>Name<br>Solar photovoltaic                                            | En                                                                   | ergy type                                                  | Upper value<br>8 MW                                 | Specific investment Exp<br>700000 EUR/MW                                             | pected lifetime<br>15 years                         |
| Inputs<br>Year used for optimizir<br>Interest rate used for a<br>Type<br>Conversion unit<br>Storace                                                                      | ng: 01-2019 - 12-2019<br>nnuity: 4%<br>Name<br>Solar photovoltaic<br>Heat pump<br>Thermal store              | En<br>Ek<br>Ek                                                       | ergy type<br>actric production<br>actric consumption       | Upper value<br>8 MW<br>2 MW<br>10000 m <sup>2</sup> | Specific investment Exp<br>700000 EUR/MW<br>2700000 EUR/MW<br>200 EUR/m <sup>4</sup> | pected lifetim<br>15 years<br>15 years              |
| Year used for optimizin<br>Interest rate used for an<br>Type<br>Conversion unit<br>Conversion unit<br>Storage                                                            | ng: 01-2019 - 12-2019<br>nnuity: 4%<br>Name<br>Solar photovoltaic<br>Heat pump<br>Thermal store              | En<br>Ek<br>Ek<br>He                                                 | ergy type<br>etric production<br>ectric consumption<br>aat | Upper value<br>8 MW<br>2 MW<br>10000 m <sup>*</sup> | Specific investment Exp<br>700000 EUR/MW<br>2700000 EUR/MW<br>300 EUR/m*             | pected lifetime<br>15 years<br>15 years<br>15 years |
| Apputs<br>('ear used for optimizin<br>nterest rate used for an<br>Type<br>Conversion unit<br>Conversion unit<br>Storage<br>Results                                       | ng: 01-2019 - 12-2019<br>nnuity: 4%<br>Name<br>Solar photovoltaic<br>Heat pump<br>Thermal store              | En<br>Ek<br>Ek<br>He                                                 | ergy type<br>etric production<br>ectric consumption<br>eat | Upper value<br>8 MW<br>2 MW<br>10000 m <sup>s</sup> | Specific investment Exp<br>700000 EUR/MW<br>2700000 EUR/MW<br>300 EUR/m*             | pected lifetime<br>15 years<br>15 years<br>15 years |
| rear used for optimizin<br>nterest rate used for an<br>Type<br>Conversion unit<br>Conversion unit<br>Storage<br>Results<br>Name                                          | ng: 01-2019 - 12-2019<br>nnuity: 4%<br>Name<br>Solar photovoltaic<br>Heat pump<br>Thermal store<br>Calculate | En<br>Ele<br>Ele<br>He<br>d optimal capacity                         | ergy type<br>actric production<br>actric consumption<br>at | Upper value<br>8 MW<br>2 MW<br>10000 m <sup>s</sup> | Specific investment Exp<br>700000 EUR/MW<br>2700000 EUR/MW<br>300 EUR/m <sup>s</sup> | pected lifetime<br>15 years<br>15 years<br>15 years |
| rear used for optimizin<br>nterest rate used for an<br>Type<br>Conversion unit<br>Conversion unit<br>Storage<br>Results<br>Name<br>Solar photovoltaic<br>Heat generation | ng: 01-2019 - 12-2019<br>nnuity: 4%<br>Name<br>Solar photovoltaic<br>Heat pump<br>Thermal store<br>Calculate | En<br>Ele<br>Ele<br>He<br>d optimal capacity<br>2.281 MW<br>1.009 MW | Investment                                                 | Upper value<br>8 MW<br>2 MW<br>10000 m <sup>s</sup> | Specific investment Ex<br>700000 EUR/MW<br>2700000 EUR/MW<br>300 EUR/M*              | pected lifetime<br>15 years<br>15 years<br>15 years |

All the usual reports are available as well.

## 4. Methods

#### 4.1 Annuity

The sizing optimization in energyPRO is done by adding independent variables for the capacities of the selected elements. A linear cost is multiplied with these independent variables.

The linear cost is calculated as an annuity of the investment based on the interest rate and expected lifetime.

Annuity = SpecificInvest \* Capacity \* 
$$\frac{i}{1 - (1 + i)^{-n}}$$

Where i is interest rate and n is expected lifetime.

#### 4.2 Upper value

The upper value of the energy type is used to limit the interval in which the optimal capacity is looked for. The full load capacity of the energy conversion unit is used to define the relationship between the energy types of the energy conversion unit.

#### 4.3 Optimization period

The optimization period is set to year regardless of the setting in the projects.

#### 4.4 Part load and minimum load

Since the full load capacity of the energy conversion unit is an independent variable, it is not possible to have part load power curves and minimum load.

### 5. Limitations

The size optimization only works with the MILP solver.

The energy conversion unit is allowed to part load down to zero with the efficiencies of the full load power curve. Any part load power curves will be ignored including minimum load.

The planning period is one year even if you have more years in the project's planning period. The optimization period is also a year, even if you have monthly optimization in the project settings.

It is not possible to optimize fuel storages, user defined thermal storages or hydro station storage.